z/VM SSL parameters - Things that changed

TCPMAINT

Profile TCPIP

SSLSERVERID \* TIMEOUT 60 ; (Identify a SSL server )

SSLLIMITS MAXSESSIONS 1000 MAXPERSSLSERVER 100

PORT

992 TCP INTCLIEN NOAUTOLOG SECURE ZVM01

81 TCP PERFSVM NOAUTOLOG SECURE ZVM01

INTERNALCLIENTPARMS PORT 992 TLSLABEL ZVM01

SYSTEM DTCPARMS

|                | :dcss_parms. <default></default>        |
|----------------|-----------------------------------------|
| :nick.SSLDCSSM | :type.server                            |
|                | class.ssl dcss agent:                   |
|                | :stack.tcpip                            |
|                | :for.sslserv                            |
| :nick.SSL      | :type.class                             |
|                | :name.SSL daemon                        |
|                | :command.VMSSL                          |
|                | :runtime.C                              |
|                | :diskwarn.YES                           |
|                | :Admin_ID_list.TCPMAINT GSKADMIN        |
|                | :memory.256M                            |
|                | :mixedcaseparms.YES                     |
|                | :mount. //VMBFS:VMSYS:ROOT/ / ,         |
|                | //VMBFS:VMSYS:SSLSERV/ /tmp ,           |
|                | //VMBFS:VMSYS:GSKSSLDB/ /etc/gskadm     |
|                | :parms.KEYFile /etc/gskadm/zVMCerts.kdb |

PERFSVM

FC MONCOLL WEBSERV ON SSL TCPIP TCPIP 81

Was http://vmlpar.testlpar.com:8081/ Now https://vmlpar.testlpar.com:81/

PC3270

Link Parameters change to PORT 992 Security Setup enable Security Communication Configure Link Parameters change Port Number from 23 to 992 Apply Security Setup check Enable Security Apply OK

z/VM Security Certificate steps - Things that need to be done

Log on to GSKADMIN

GSKADMIN

gskkyman

Database Menu

1 - Create new database 2 - Open database 3 - Change database password 4 - Change database record length 5 - Delete database 6 - Create key parameter file 7 - Display certificate file (Binary or Base64 ASN.1 DER) 0 - Exit program Enter option number: select option 1 - Create new database database name - ex: zVMCerts.kdb database password - ex: adminpw reenter password adminpw press enter for no password experation press enter for default record length enter 1 for fips Key database /etc/gskadm/zVMCerts.kdb created. enter select option 10 - Store database password Database password stored in /etc/gskadm/zVMCerts.sth. enter

```
enter 0
openvm list (own
Directory = '/etc/gskadm'
User ID Group Name Permissions Type Path name component
gskadmin security rw---- F
                                       'zVMCerts.kdb'
gskadmin security rw----F
                                      'zVMCerts.rdb'
gskadmin security rw- --- F 'zVMCerts.sth'
openvm permit /etc/gskadm/zVMCerts.kdb rw- r-- ---
openvm permit /etc/gskadm/zVMCerts.rdb rw- r-- ---
openvm permit /etc/gskadm/zVMCerts.sth rw- r-- ---
openvm listf (own
Directory = '/etc/gskadm'
        Group Name Permissions Type Path name component
User ID
gskadmin security rw-r-- F
gskadmin security rw-r-- F
                                       'zVMCerts.kdb'
                                       'zVMCerts.rdb'
gskadmin security rw-r-- F 'zVMCerts.sth'
gskkyman
      Database Menu
   1 - Create new database
   2 - Open database
   3 - Change database password
   4 - Change database record length
   5 - Delete database
   6 - Create key parameter file
   7 - Display certificate file (Binary or Base64 ASN.1 DER)
  0 - Exit program
Enter option number:
2
Enter key database name (press ENTER to return to menu):
zVMCerts.kdb
Enter database password (press ENTER to return to menu):
      Key Management Menu
      Database: /etc/gskadm/zVMCerts.kdb
      Expiration: None
      Type: FIPS
   1 - Manage keys and certificates
   2 - Manage certificates
   3 - Manage certificate requests
   4 - Create new certificate request
```

5 - Receive requested certificate or a renewal certificate 6 - Create a self-signed certificate 7 - Import a certificate 8 - Import a certificate and a private key 9 - Show the default key 10 - Store database password 11 - Show database record length 0 - Exit program Enter option number (press ENTER to return to previous menu): 4 Certificate Key Algorithm 1 - Certificate with an RSA key 2 - Certificate with a DSA key 3 - Certificate with an ECC key Select certificate key algorithm (press ENTER to return to menu): 1 RSA Key Size 1 - 1024-bit key 2 - 2048-bit key 3 - 4096-bit key Select RSA key size (press ENTER to return to menu): 2 Signature Digest Type 1 - SHA-1 2 - SHA-224 3 - SHA-256 4 - SHA-384 5 - SHA-512 Select digest type (press ENTER to return to menu): 1 Enter request file name (press ENTER to return to menu): zvm01.crq Enter label (press ENTER to return to menu): ZVM01 Enter subject name for certificate Common name (required): vmlpar.testlpar.com

```
Organizational unit (optional):
systems
 Organization (required):
7.VM
  City/Locality (optional):
  State/Province (optional):
  Country/Region (2 characters - required):
US
Enter 1 to specify subject alternate names or 0 to continue:
1
       Subject Alternate Name Type
   1 - Directory name (DN)
   2 - Domain name (DNS)
   3 - E-mail address (SMTP)
   4 - Network address (IP)
   5 - Uniform resource identifier (URI)
Select subject alternate name type (press ENTER if name is
complete):
2
Enter DNS name (press ENTER to return to menu):
vmlpar.testlpar.com
       Subject Alternate Name Type
   1 - Directory name (DN)
   2 - Domain name (DNS)
   3 - E-mail address (SMTP)
   4 - Network address (IP)
   5 - Uniform resource identifier (URI)
Select subject alternate name type (press ENTER if name is
complete):
enter
Please wait .....
Certificate request created.
Press ENTER to continue.
```

Key Management Menu

0 - Exit program

Enter option number (press ENTER to return to previous menu): Ready(00001); T=4.17/4.33 16:05:11 openvm list Directory = '/etc/gskadm' Bytes Path name Update-Dt Update-Tm Type Links component 06/03/2019 16:05:05 F 1 1098 'zvm01.crg' 03/14/2019 14:09:38 F 1 65088 'zVMCerts.kdb' 06/03/2019 16:04:46 F 1 5088 'zVMCerts.rdb' 11/27/2018 12:50:05 F 1 129 'zVMCerts.sth' Ready; T=0.01/0.01 16:05:38 openvm get zvm01.crg zvm01 crg a (bfsline NL filel ZVM01 W1 V 64 18 CRO 1 6/03/19 16:07:33 w2 v 74 PROFILE EXEC 198 3 8/24/16 10:47:10 openvm listf (own Directory = '/etc/gskadm' User ID Group Name Permissions Type Path name component gskadmin security rw-r--F 'zvm01.crq' gskadmin security rw-r--F 'zVMCerts.kdb' gskadmin security rw-r---F 'zVMCerts.rdb' gskadmin security rw-r--F 'zVMCerts.sth' Ready; T=0.01/0.01 09:50:37 send this off to Info Defense group do the following if needed other wise SF the 3 certs from another LPAR \*\* VIP \*\* GO TO COMMAND PROMPT on PC - enter certmgr (see DOC) \*\* VIP \*\* GO TO TRUSTED ROOT CERTIFICATION AUTHORITIES pull down " Primary Certificate Authority " IND\$FILE PUT PRIMARY CER A ( ASCII CRLF RECFM V LRECL 133

GO TO TRUSTED INTERMEDIATE CERTIFICATION AUTHORITIES

pull down " Intermediate Certificate Authority " IND\$FILE PUT INTERMED CER A ( ASCII CRLF RECFM V LRECL 133 get the Primary and Intermediate cert loaded to the system and if you have the signed CERT you can load it now as well openvm putbfs primary cer a /etc/gskadm/primary.cer (bfsline none openvm putbfs intermed cer a /etc/gskadm/intermed.cer (bfsl none openvm putbfs zvm01 cer a /etc/gskadm/zvm01.cer (bfsl none openvm list Directory = '/etc/gskadm' Update-Dt Update-Tm Type Links Bytes Path name component 07/17/2019 11:53:00 F 1 2000 'primary.cer' 07/22/2019 15:55:41 F 1984 'intermed.cer' 1 06/03/2019 16:05:05 F 1 1098 'zvm01.crq' 1 1 06/10/2019 16:14:57 F 2427 'zvm01.cer' 06/19/2019 15:00:37 F 65088 'zVMCerts.kdb' 06/03/2019 16:04:46 F 1 5088 'zVMCerts.rdb' 11/27/2018 12:50:05 F 1 129 'zVMCerts.sth' Ready; T=0.01/0.01 11:53:10 gskkyman Database Menu Enter option number: 2 Enter key database name (press ENTER to return to menu): zVMCerts.kdb Enter database password (press ENTER to return to menu): Key Management Menu Enter option number (press ENTER to return to previous menu): 7 Enter import file name (press ENTER to return to menu): primary.cer Enter label (press ENTER to return to menu): PRIMARY Certificate imported. Press ENTER to continue.

## Key Management Menu

Enter option number (press ENTER to return to previous menu): 7 Enter import file name (press ENTER to return to menu): intermed.cer Enter label (press ENTER to return to menu): INTERMED Certificate imported. Press ENTER to continue. 0 - Exit program enter 0 If/When we received the Signed Certificate back from INFO DEFENSE

IND\$FILE PUT ZVM01 CER A ( ASCII CRLF RECFM V LRECL 133 openvm putbfs zvm01 cer a /etc/gskadm/zvm01.cer (bfsl none open data base

## Key Management Menu

Enter option number (press ENTER to return to previous menu): 5

Enter certificate file name (press ENTER to return to menu):
/etc/gskadm/zvm01.cer

Certificate received.

Press ENTER to continue.

Key Management Menu

2 - Manage certificates

Enter option number (press ENTER to return to previous menu): 2

Certificate List

Database: /etc/gskadm/zVMCerts.kdb

1 - Equifax Secure Certificate Authority 2 - Equifax Secure eBusiness CA-2 3 - VeriSign Class 1 Public Primary CA - G2 4 - VeriSign Class 2 Public Primary CA - G2 5 - VeriSign Class 3 Public Primary CA - G2 6 - VeriSign Class 1 Public Primary CA - G3 8 - VeriSign Class 2 Public Primary CA - G3 9 - VeriSign Class 3 Public Primary CA - G3 0 - Return to selection menu Enter label number (ENTER for more labels, p for previous list): Certificate List Database: /etc/gskadm/TstCerts.kdb 1 - VeriSign Class 4 Public Primary CA - G3

2 - VeriSign Class 3 Public Primary CA - G5 3 - PRIMARY

0 - Return to selection menu

```
Enter label number (ENTER to return to selection menu, p for previous list) _{\rm O}
```

gskkyman

Database Menu

Database Menu

- 1 Create new database
  2 Open database
  3 Change database password
  4 Change database record length
  5 Delete database
  6 Create key parameter file
  7 Display certificate file (Binary or Base64 ASN.1 DER)
- 0 Exit program

Enter option number: 2

Key Management Menu

2 - Manage certificates

```
Enter option number: 2
```

Certificate List

Database: /etc/gskadm/zVMCerts.kdb

Equifax Secure Certificate Authority
 Equifax Secure eBusiness CA-2
 VeriSign Class 1 Public Primary CA - G2
 VeriSign Class 2 Public Primary CA - G2
 VeriSign Class 3 Public Primary CA - G2
 VeriSign Class 4 Public Primary CA - G2
 VeriSign Class 1 Public Primary CA - G3
 VeriSign Class 2 Public Primary CA - G3
 VeriSign Class 3 Public Primary CA - G3
 VeriSign Class 3 Public Primary CA - G3

0 - Return to selection menu

Enter label number (ENTER for more labels, p for previous list): Certificate List

Database: /etc/gskadm/TstCerts.kdb

- 1 VeriSign Class 4 Public Primary CA G3
- 2 VeriSign Class 3 Public Primary CA G5
- 3 PRIMARY
- 4 INTERMED
- 0 Return to selection menu

Enter label number (ENTER to return to selection menu, p for previous list):

Key Management Menu

1 - Manage keys and certificates

Enter option number (press ENTER to return to previous menu): 1

Key and Certificate List

Database: /etc/gskadm/TstCerts.kdb

1 - ZVM01

Enter label number (ENTER to return to selection menu, p for previous list): 1 Key and Certificate Menu Label: ZVM01 1 - Show certificate information 2 - Show key information 3 - Set key as default 4 - Set certificate trust status 5 - Copy certificate and key to another database 6 - Export certificate to a file 7 - Export certificate and key to a file 8 - Delete certificate and key 9 - Change label 10 - Create a signed certificate and key 11 - Create a certificate renewal request 1 0 - Exit program Enter option number (press ENTER to return to previous menu): Certificate Information Label: ZVM01 Record ID: 16 Issuer Record ID: 15 Trusted: Yes Version: 3 Serial number: 42b24e5c0000001b138 Issuer name: Company Name Issuing xxxdom01 xxx com Subject name: vmlpar.testlpar.com systems XXX Xxx Xxx Xxxxxxx US US Effective date: 20xx/06/07 Expiration date: 20xx/06/06 Signature algorithm: sha512WithRsaEncryption Issuer unique ID: None Subject unique ID: None Public key algorithm: rsaEncryption Public key size: 2048

Public key: 30 82 01 0A 02 82 01 01 00 93 99 05 97 24 C8 DE B1 02 32 D3 F0 84 15 23 A3 02 03 01 00 01 Number of extensions: 8 Enter 1 to display extensions, 0 to return to menu: 0